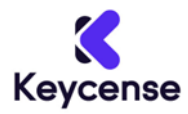

Page1: Tutorial in English

Pagina2: Guida in Italiano

----

Thank you for purchasing from Keycense.

Below are the instructions for downloading and activating your purchased product.

#### **Before proceeding:**

- Before activating the product, check that the version you have purchased is the correct one.
- Also check whether you have purchased the correct Windows or MAC edition.

### Download and installation:

1. Download all the official links below.

Part1:

https://edutrial.autodesk.com/NetSWDLD/ODIS/prd/2025/3DSMAX/4712E59E-65F3-33D5-826E-9E69C179657E/SFX/Autodesk\_3ds\_Max\_2025\_1\_EFGJKPS\_Win\_64bit\_001\_002.exe

Part2:

https://edutrial.autodesk.com/NetSWDLD/ODIS/prd/2025/3DSMAX/4712E59E-65F3-33D5-826E-9E69C179657E/SFX/Autodesk\_3ds\_Max\_2025\_1\_EFGJKPS\_Win\_64bit\_002\_002.7z

- 2. Start the installation file by clicking on the first file. End for 001-002
- 3. Follow the instructions and enter the code when prompted

#### Warning

If you encounter the error "Error in the page script" when entering the code, don't worry, nothing serious

- 1. Create an Autodesk account
- 2. Re-enter the activation code

If you are experiencing difficulties and need assistance please contact us immediately one of our operators will provide you with free support.

Thank you.

Grazie per aver acquistato sul nostro Store.

Di seguito le istruzioni per scaricare ed attivare il prodotto acquistato.

### Prima di procedere:

- Prima di attivare il prodotto controlla che la versione che hai acquistato sia quella giusta.
- Controlla anche se hai acquistato l'edizione corretta per Windows o per MAC.

### Download e installazione:

1. Download all the official links below.

# Part1:

https://edutrial.autodesk.com/NetSWDLD/ODIS/prd/2025/3DSMAX/4712E59E-65F3-33D5-826E-9E69C179657E/SFX/Autodesk\_3ds\_Max\_2025\_1\_EFGJKPS\_Win\_64bit\_001\_002.exe

## Part2:

https://edutrial.autodesk.com/NetSWDLD/ODIS/prd/2025/3DSMAX/4712E59E-65F3-33D5-826E-9E69C179657E/SFX/Autodesk\_3ds\_Max\_2025\_1\_EFGJKPS\_Win\_64bit\_002\_002.7z

- 2. Start the installation file by clicking on the first file. End for 001-002
- 3. Follow the instructions and enter the code when prompted

## **Attenzione**

Se durante l'inserimento del codice riscontri l'errore **"Errore nello script della pagina"** non preoccuparti nulla di grave

- 1. Crea un account Autodesk
- 2. Inserisci nuovamente il codice di attivazione

Se sei in difficoltà è hai bisogno di assistenza contattaci immediatamente un nostro operatore le fornirà gratuitamente il supporto necessario.

Grazie.